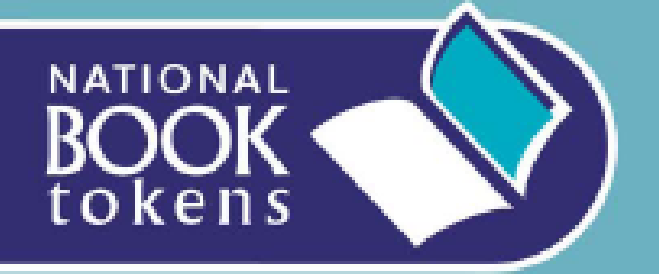

#### **Bookseller Guide**

How to TOP-UP a National Book Token Electronic Gift Card using the Web

Recommended solution for booksellers with broadband computer access

CLICK your mouse to start the demo

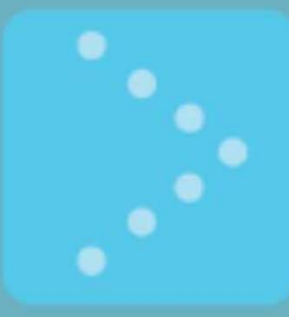

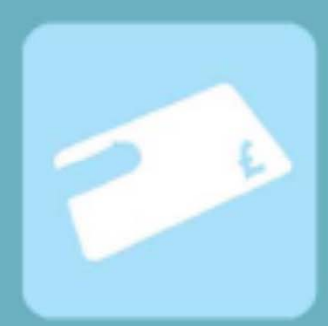

- The following demonstration shows you how simple it is to TOP-UP a National Book Token Electronic Gift Card
- Make sure that you take payment and ring the transaction through your till BEFORE you TOP-UP an Electronic Gift Card
- The slide show will display the process of topping-up a National Book Token Electronic Gift Card and will highlight key points using animated arrows

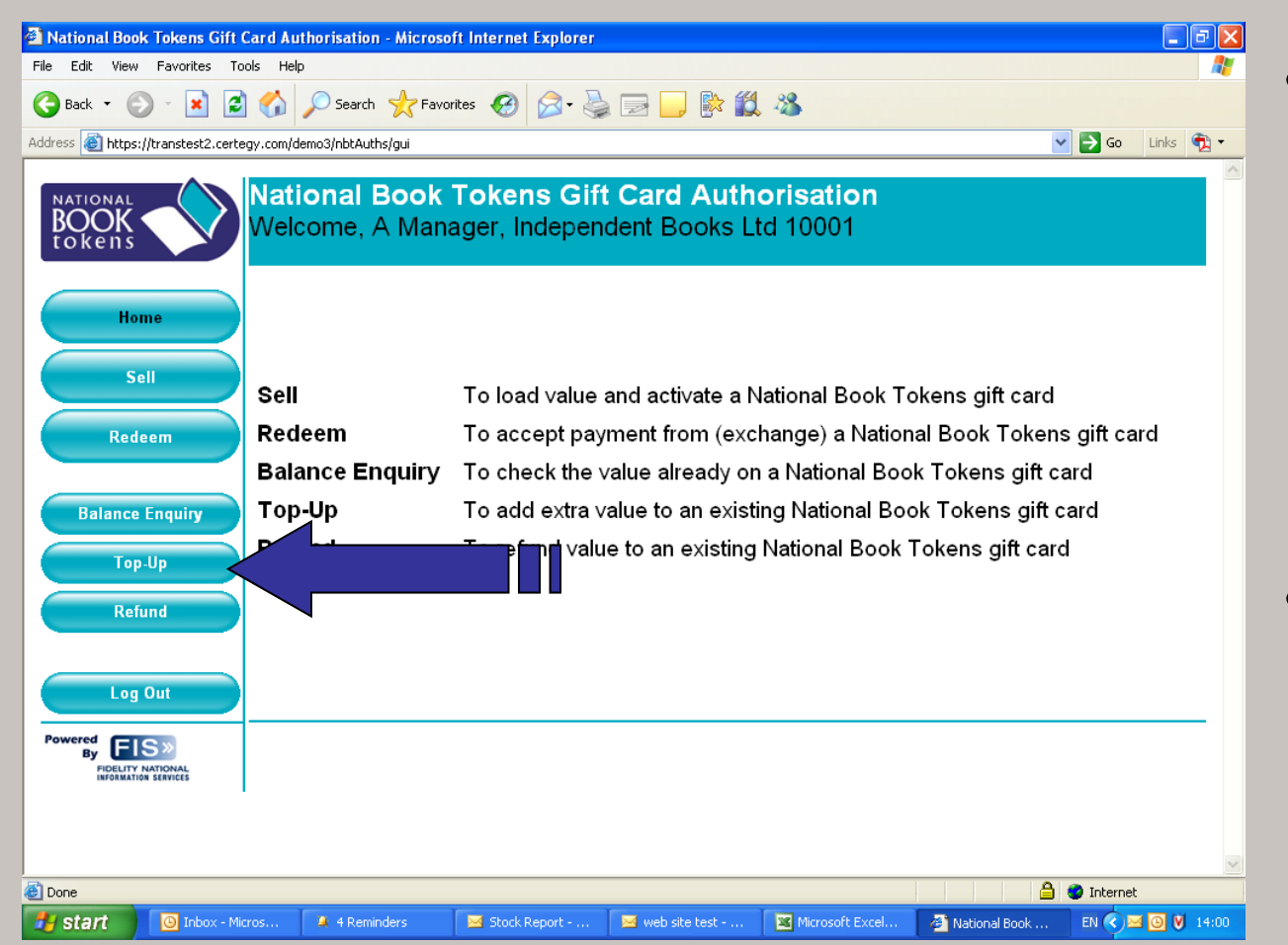

A TOP-UP can
only be
performed on an
activated card. If
a card has not
been activated,
the SELL option
should be used

 To TOP-UP a card, click the TOP-UP button

| Sell (Load Value and Activate) Gift Card - Microsoft Internet Explorer                    |                                  |
|-------------------------------------------------------------------------------------------|----------------------------------|
| File Edit View Favorites Tools Help                                                       | A                                |
| 🔾 Back 🝷 🕥 👻 😰 🏠 🔎 Search 🤺 Favorites 🤣 🔗 - 🖕 📄 🛄 隊 鑬 🦓                                   |                                  |
| Address 🕘 https://transtest2.certegy.com/demo3/nbtAuths/gui                               | 🕑 🔁 Go 🛛 Links 👘 🔹               |
| NATIONAL<br>BOOK<br>tokens<br>Sell (Load Value and Activate) Gift Card                    |                                  |
| Home<br>Sell<br>Redeem                                                                    |                                  |
| Balance Enquiry<br>Top-Up<br>Refund                                                       |                                  |
| Log Out Powered By FIS> Help Help                                                         | Cancel                           |
| Done                                                                                      | nternet                          |
| 🔰 Start 💿 Inbox - Micros 🌢 4 Reminders 🔤 Stock Report 💌 web site test 💌 Microsoft Excel 🗿 | Sell (Load Valu EN 🔇 🖂 🙆 💙 14:00 |

For security you will be prompted to enter your 4 digit employee PIN

| 🗿 Sell (Load Value and Activate) Gift Card                 | - Microsoft Internet Explorer                       |                           |                 |                 | _ 7 🛛              |
|------------------------------------------------------------|-----------------------------------------------------|---------------------------|-----------------|-----------------|--------------------|
| File Edit View Favorites Tools Help                        |                                                     |                           |                 |                 | A*                 |
| Ġ Back 🔹 🌍 👻 📓 🏠 🔎 S                                       | Search 👷 Favorites 🕢 🔗 - 🍯                          | ) 🖃 📃 🕅 🛍                 | -25             |                 |                    |
| Address 🚳 https://transtest2.certegy.com/demo3/r           | nbtAuths/gui                                        |                           |                 | ~               | 🖌 🔁 Go 🛛 Links 📆 🔻 |
| NATIONAL<br>BOOK<br>tokens<br>Home                         | <b>al Book Tokens Gif</b><br>ad Value and Activate) | t Card Autho<br>Gift Card | orisation       |                 |                    |
| Sell<br>Redeem                                             | ployee PIN ••••• Submit                             |                           |                 |                 |                    |
| Balance Enquiry<br>Top-Up<br>Refund                        |                                                     |                           |                 |                 |                    |
| Log Out Powered EIS> PDELETY NATIONAL REGIMENTION SERVICES | Help                                                |                           |                 |                 | Cancel             |
|                                                            |                                                     |                           |                 | A               |                    |
| Start O Inbox - Micros                                     | ł Reminders 🛛 🖂 Stock Report                        | 🖂 web site test           | Microsoft Excel | Sell (Load Valu | EN () M () 14:01   |

Once you have
entered your
security PIN,
click submit and
you will proceed
to the TOP-UP
screen

| 🐔 Top-Up Gift Card - Micro                                                       | soft Internet Explorer                                                                                                    |                                                                                                   |                                                                                                    | <b>. . .</b>               |
|----------------------------------------------------------------------------------|----------------------------------------------------------------------------------------------------|---------------------------------------------------------------------------------------------------|----------------------------------------------------------------------------------------------------|----------------------------|
| File Edit View Favorites                                                         | Tools Help                                                                                                    |                                                                                                   |                                                                                                    | 2                          |
| 🕝 Back 🔹 🕥 - 💌 [                                                                 | 🗿 🏠 🔎 Search 👷 Favorites                                                                                                    | 🖉 - 🌺 🖃 🛄 🕅                                                                                       | r 🛍 🦓                                                                                                  |                            |
| Address 🗃 https://transtest2.ce                                                  | rtegy.com/demo3/nbtAuths/gui                                                                                                    |                                                                                                   |                                                                                                    | So Links 📆 🕶               |
| Home<br>Home<br>Sell<br>Redeem<br>Balance Enquiry<br>Top-Up<br>Refund<br>Log Out | National Book Toker<br>Top-Up Gift Card<br>1. Scan or swipe the gift card (or typ<br>2. Enter the amount(s) required<br>3. Select 'Confirm' to load value to g<br>been entered.<br>Employee: Employee 1<br>National Book Tokens (<br>Clear 633792 0340007881862<br>Multiple Cards | ns Gift Card Au<br>e the card number) (selec<br>ift card - if topping-up mult<br>Gift Card Amount | uthorisation<br>It 'Multiple Cards' if required)<br>tiple cards, only confirm once all th<br>t Details | the cards and amounts have |
|                                                                                  |                                                                                                    |                                                                                                   |                                                                                                    |                            |
| E Done                                                                           |                                                                                                    | Trans a construction of the                                                                       |                                                                                                    | 📋 🖤 Internet               |
| Start 🕘 3 Micro:                                                                 | soft Office O 👻 🔀 Microsoft Excel - stoc                                                                                                    | Top-Up Gift Card - Mi                                                                             | Document2 - Microsof                                                                                   | EN 🔇 🖂 🙆 💙 14:24           |

- You will be taken to the TOP-UP screen
- Simply scan the barcode on the back of the Electronic Gift Card, or enter the code manually here

| Top-Up Gift Card - Microsoft Internet Explorer                                                                                                    |                                                                      |
|----------------------------------------------------------------------------------------------------|----------------------------------------------------------------------|
| File Edit View Favorites Tools Help                                                                                                    | A                                                                    |
| 🔇 Back 🔹 🕥 🕆 📓 🏠 🔎 Search 👷 Favorites 🤣 🙆 - 嫨 🔂 🔛 🛄 🎇 🎎 🥸                                                                                                    |                                                                      |
| Address 🗃 https://transtest2.certegy.com/demo3/nbtAuths/gui                                                                                                    | So Links 📆 🗸                                                         |
| National Book Tokens Gift Card Authorisation   Top-Up Gift Card   1. Scan or swipe the gift card (or type the card number) (select 'Multiple Cards' if   2. Enter the amount(s) required   3. Select 'Confirm' to load value to gift card - if topping-up multiple cards, only coleen entered.   Sell   Redeem   Balance Enquiry   Top-Up   Refund     Log Out     Howered     Bill     National Book Tokens Gift Card     Multiple Cards     Bill     Refund     Help | f required)<br>onfirm once all the cards and amounts have<br>0 Check |
| INFORMATION SERVICES                                                                                                    |                                                                      |
| Done                                                                                                    | A Diternet                                                           |
| 🛃 Start 🕘 3 Microsoft Office O 🔹 🔀 Microsoft Excel - stoc 🖉 Top-Up Gift Card - Mi 🕎 Document2 - Micr                                                                                                    | osof EN 🔇 💌 🔘 💙 14:24                                                |

- The remaining balance on the card will be displayed
- In this case the customer has REDEEMED all the current value on the card, so the balance is £0.00

| 🕙 Top-Up Gift Card - Microso               | ft Internet Explorer                                                                                                    | - 7 🛛              |
|--------------------------------------------|----------------------------------------------------------------------------------------------------|--------------------|
| File Edit View Favorites To                | iols Help                                                                                                    | A.                 |
| 🌀 Back 🝷 🕥 🕤 💌 💈                           | ] 🏠 🔎 Search 👷 Favorites 🤣 🔗 - 😓 📄 🛄 👫 鑬 🦓                                                                                                    |                    |
| Address 🕘 https://transtest2.certe         | egy.com/demo3/nbtAuths/gui                                                                                                    | 🐱 🄁 Go 🛛 Links 📆 🔹 |
| Home<br>Sell                               | National Book Tokens Gift Card Authorisation<br>Top-Up Gift Card<br>1. Scan or swipe the gift card (or type the card number) (select 'Multiple Cards' if required)<br>2. Enter the amount(s) required<br>3. Select 'Confirm' to load value to gift card - if topping-up multiple cards, only confirm once all the cards and<br>been entered.<br>Employee: Employee 1 | nd amounts have    |
| Redeem                                     | National Book Tokens Gift Card Amount Details                                                                                                    | Check              |
| Balance Enquiry<br>Top.Up                  | £50.00                                                                                                    |                    |
| Log Out                                    |                                                                                                    |                    |
| Powered<br>By FISS<br>INFORMATION SERVICES | Help                                                                                                    | Cancel             |
| e Done                                     |                                                                                                    | ) 🥑 Internet       |
| 🛃 start 🛛 🙆 3 Microsof                     | t Office O 👻 Microsoft Excel - stoc 🐉 Top-Up Gift Card - Mi 📴 Document2 - Microsof                                                                                                    | EN < 🖂 🖸 🕅 14:25   |

- Simply enter the required value to TOP-UP the card
- In this case the card is being TOPPED-UP for a student by their parents who have added £50.00 to the card

| 🚰 Top-Up Gift Card - Microso                            | oft Internet Explorer                                                                                                    | - 7 🛛              |
|---------------------------------------------------------|----------------------------------------------------------------------------------------------------|--------------------|
| File Edit View Favorites To                             | ools Help                                                                                                    | 2                  |
| Ġ Back 🝷 📀 🕤 💌 💈                                        | 🛿 🏠 🔎 Search 🤺 Favorites 🤣 🔗 - 🌺 📄 🛄 🎼 🏭 🦓                                                                                                    |                    |
| Address 🗃 https://transtest2.cert                       | egy.com/demo3/nbtAuths/gui                                                                                                    | 🔽 🄁 Go 🛛 Links 📆 🕶 |
| NATIONAL<br>BOOCK<br>to kens<br>Home                    | National Book Tokens Gift Card Authorisation<br>Top-Up Gift Card<br>1. Scan or swipe the gift card (or type the card number) (select 'Multiple Cards' if required)<br>2. Enter the amount(s) required<br>3. Select 'Confirm' to load value to gift card - if topping-up multiple cards, only confirm once all the cards a<br>been entered | nd amounts have    |
| Sell                                                    | Employee: Employee 1                                                                                                    |                    |
| Redeem                                                  | National Book Tokens Gift Card Amount Details                                                                                                    |                    |
|                                                         | Clear 633792 0340007881862 € 50.00 Balance: €0.00                                                                                                    | Check              |
| Balance Enquiry                                         | €50.00                                                                                                    |                    |
| Тор-Up                                                  | Multiple Cards                                                                                                    |                    |
| Refund                                                  |                                                                                                    |                    |
| Log Out                                                 |                                                                                                    |                    |
| Powered<br>By FIDELITY NATIONAL<br>INFORMATION SERVICES | Help                                                                                                    |                    |
|                                                         |                                                                                                    | 9                  |
| E Done                                                  |                                                                                                    | 👌 🥥 Internet       |
| 🛃 start 🛛 🙆 3 Microsol                                  | tt Office O 👻 Microsoft Excel - stoc 🖉 Top-Up Gift Card - Mi 🕎 Document2 - Microsof                                                                                                    | EN 🔇 🖂 🧿 💟 14:25   |

If this is the correct value to be added to the card, click CONFIRM

| a Top-Up Gift Card - Microsoft Internet Explorer                                                                                                    | _ 2 🗙              |
|----------------------------------------------------------------------------------------------------|--------------------|
| File Edit View Favorites Tools Help                                                                                                    | At                 |
| 😋 Back 🝷 🕥 🐇 😰 🏠 🔎 Search 👷 Favorites 🤣 😥 - 🌺 🚍 🛄 🐘 🎎 🖄                                                                                                    |                    |
| Address 🗃 https://transtest2.certegy.com/demo3/nbtAuths/gui                                                                                                    | 💙 🛃 Go 🛛 Links 📆 🕶 |
| National Book Tokens Gift Card Authorisation         Top-Up Gift Card         Home         Sell         Sell         Redeem    National Book Tokens Gift Card Authorisation Top-Up Gift Card           1. Scan or swipe the gift card (or type the card number) (select 'Multiple Cards' if required)         2. Enter the amount(s) required         3. Select 'Confirm' to load value to gift card - if topping-up multiple cards, only confirm once all the card been entered.    Employee: Employee 1 | and amounts have   |
| Clear 6337<br>Vou are about to add value of £50.00. To confirm press OK or to edit press Cancel<br>OK Cancel<br>Refund                                                                                                    | Check              |
| Log Out<br>Powered<br>By<br>DOLLITY NATIONAL<br>BODINITION SERVICES<br>Help<br>Confirm                                                                                                    | Cancel             |
| 2 Done                                                                                                    | 🔒 🔮 Internet       |
| 🛃 Start 🛛 🗿 3 Microsoft Office O 🔹 🔀 Microsoft Excel - stoc 🖉 Top-Up Gift Card - Mi 🕎 Document2 - Microsof                                                                                                    | EN 🔇 🖂 🧿 💟 14:25   |

- For accuracy you will be prompted to check the value you are about to add to the card.
- If the correct value has been added, click OK

| 🗿 Top-Up Tokens Result - Microsoft Internet Explorer                                                                                                    |                                                                                                    |
|----------------------------------------------------------------------------------------------------|----------------------------------------------------------------------------------------------------|
| File Edit View Favorites Tools Help                                                                                                    | The card has                                                                                                    |
| 🕞 Back 🔹 🕗 👻 😰 🏠 🔎 Search 👷 Favorites 🤣 🔗 - 🌺 🚍 🛄 🐘 🎇 🖓                                                                                                    | The card has                                                                                                    |
| Address 🗃 https://transtest2.certegy.com/demo3/nbtAuths/gui 💽 🄁 Go 🛛 Links 🔁 💌                                                                                                    | now been                                                                                                    |
| National Book Tokens Gift Card Authorisation         Top-Up Tokens Result         Home         Sell         National Book Toke       Sift Card       Amount       Details         Sell       National Book Toke       Sift Card       Amount       Details         Balance Enquiry       Top-Up       Auth Code: 75622, Balance: £ 50.00 | TOPPED-UP<br>with the required<br>value<br>The VALUE<br>ADDED and the<br>current<br>BALANCE are<br>now displayed |
| Powerd by FIS»<br>PIDELTY NATIONAL<br>MODIALITION LINES                                                                                                    |                                                                                                    |
| 🕘 Done                                                                                                    |                                                                                                    |
| 🛃 Start 💿 3 Microsoft Office O 🔹 🖾 Microsoft Excel - stoc 🗿 Top-Up Tokens Resul 🖾 Document2 - Microsof EN 🔇 🗷 💽 💟 14:26                                                                                                    |                                                                                                    |

| 🕘 Top-Up Tokens Result - Mic               | crosoft Internet Explorer                                                                                                |               |                              |                    |
|--------------------------------------------|----------------------------------------------------------------------------------------------------|---------------|------------------------------|--------------------|
| File Edit View Favorites To                | ols Help                                                                                                    |               |                              | A                  |
| 🌀 Back 👻 📀 🕤 🗙 💈                           | ) 🏠 🔎 Search 🤺 Favorites 🧐 🖉                                                                                             | • 🕹 🖃         | 📙 🖹 🎇 🦀                      |                    |
| Address 🕘 https://transtest2.certe         | egy.com/demo3/nbtAuths/gui                                                                                               |               |                              | 🕑 🄁 Go 🛛 Links 👘 🔻 |
| Home<br>Sell                               | National Book Tokens<br>Top-Up Tokens Result<br>The following top-up transactions were a<br>Extra line of text goes here | Gift Ca       | rd Authorisation             |                    |
| Redeem                                     | National Book Tokens Gift Card                                                                                           | Amount        | Details                      |                    |
|                                            | ******************************1862                                                                                       | £ 50.00       | Auth Code: 75622, Balance:   | £ 50.00            |
| Balance Enquiry<br>Top-Up<br>Refund        |                                                                                                    |               |                              |                    |
| Log Out                                    |                                                                                                    |               |                              |                    |
| Powered<br>By FISS<br>INFORMATION SERVICES |                                                                                                    |               |                              | Print Receipt      |
| Done                                       |                                                                                                    |               |                              | 🚊 🔮 Internet       |
| 🛃 start 🛛 🙆 3 Microsof                     | t Office O 👻 Microsoft Excel - stoc 🛛 🦉                                                                                  | Top-Up Tokens | Resul 👜 Document2 - Microsof | EN 🔇 🖂 🖸 🚺 14:26   |

- At this point, you may wish to print a receipt for your customer
- Simply click the PRINT RECEIPT button and a receipt will be generated for printing

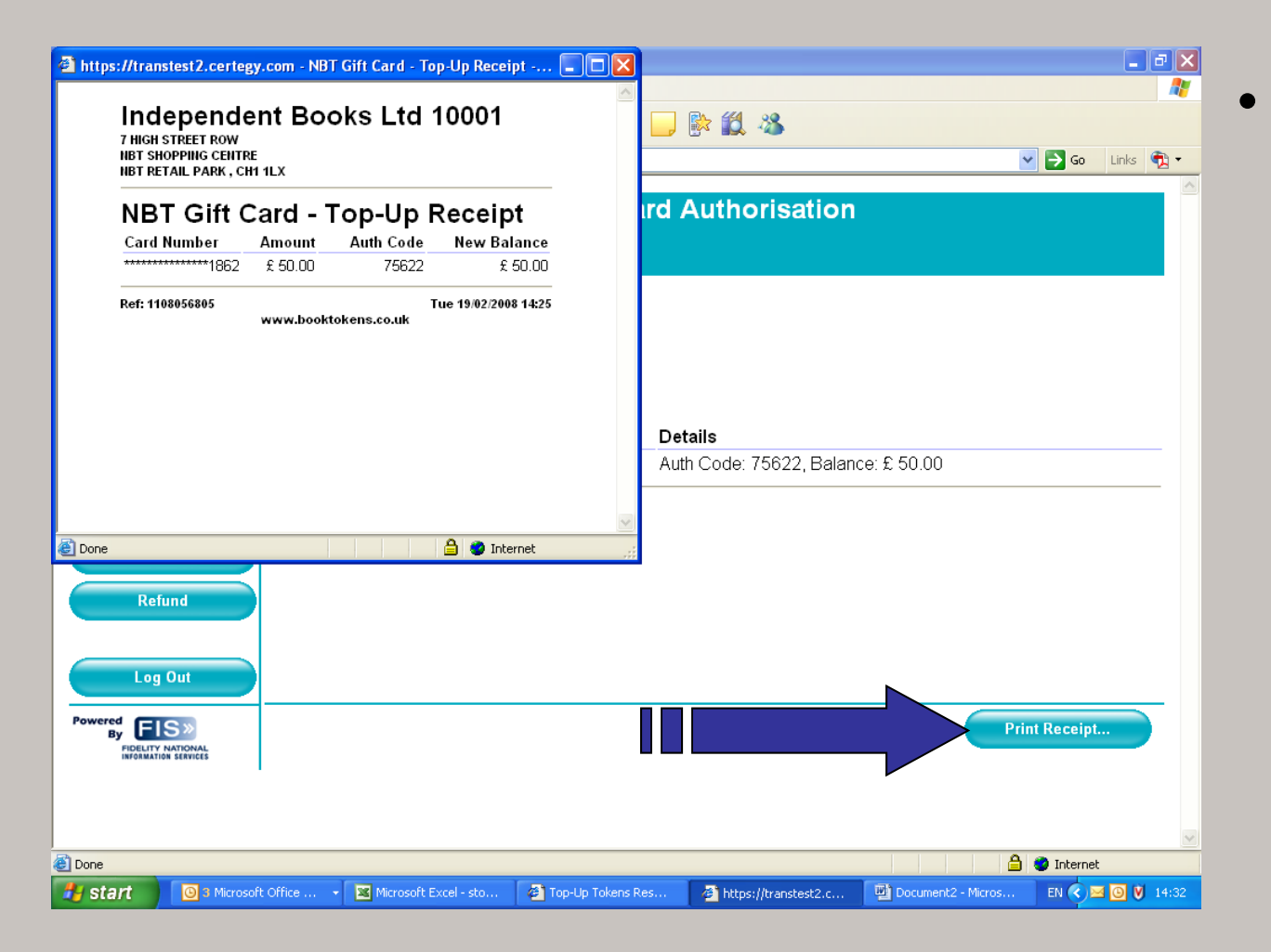

You may then
print out a
receipt, using
your default or
nominated
printer, for your
customer

| 🗿 National Book Tokens Gift Card Authorisation - Microso    | ft Internet Explorer                                                                                                    |  |  |
|-------------------------------------------------------------|----------------------------------------------------------------------------------------------------|--|--|
| File Edit View Favorites Tools Help 🥂                       |                                                                                                    |  |  |
| 🚱 Back 🝷 💿 👻 😰 🏠 🔎 Search 👷 Favo                            | rites 🚱 🍃 📴 🛄 🐘 🏭 🦓                                                                                                    |  |  |
| Address 🕘 https://transtest2.certegy.com/demo3/nbtAuths/gui | So Links 📆 -                                                                                                    |  |  |
| BOOK Welcome, A Man                                         | Tokens Gift Card Authorisation<br>ager, Independent Books Ltd 10001                                                                                                    |  |  |
| Home<br>Sell<br>Redeem<br>Balance Enquiry                   | To load value and activate a National Book Tokens gift card<br>To accept payment from (exchange) a National Book Tokens gift card<br>To check the value already on a National Book Tokens gift card |  |  |
| Balance Enquire                                             | To add extra value to an existing National Book Tokens gift card                                                                                                    |  |  |
| Balance Enquity Top-op                                      | To softwal value to an existing National Dook Tokens gift card                                                                                                    |  |  |
| Top-Up<br>Refund<br>Log Out                                 |                                                                                                    |  |  |
|                                                             |                                                                                                    |  |  |
| Done                                                        | 🔒 🔮 Internet                                                                                                    |  |  |
| 👭 start 🕘 Inbox - Micros 🚺 4 Reminders                      | 🖂 Stock Report 🖂 web site test 🙀 Microsoft Excel 🦓 National Book 🛛 EN 🔇 🖂 🔘 Ў 14:00                                                                                                    |  |  |

The TOP-UP procedure is now complete. You should return to the HOME page in readiness for your next National Book Token transaction

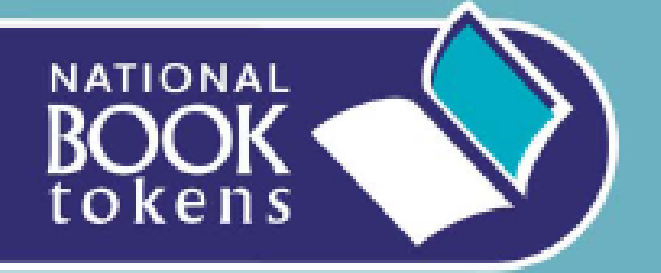

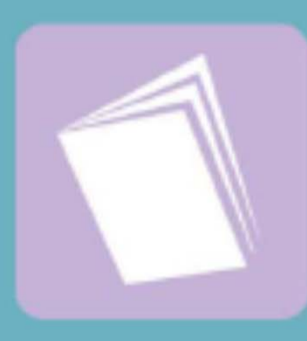

This now completes the demo for how to TOP-UP a National Book Token Electronic Gift Card

For demos of other functions please return to

www.nationalbooktokens.co.uk/webdemo

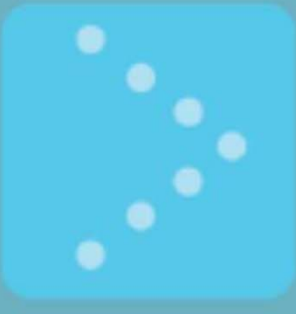

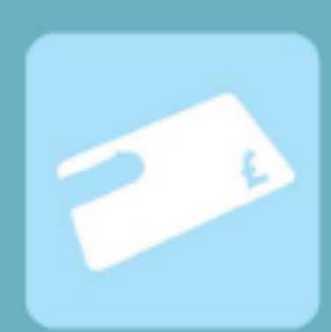